## How to Cancel Your AT&T Phone Insurance: BEFORE YOU CANCEL

For your records, be sure to save proof of your current phone insurance. This can be your last phone bill or even a screenshot of your account details (found by logging into your AT&T account). You'll need to provide this proof in order to file a claim.

## **Cancel Online**

- 1. Click <u>here</u> to go to the AT&T website.
- 2. Log in to your account. You will be redirected to the Add or Change Services page.
- 3. Scroll down to the Protection Services section (image below).

| Protection<br>Services                                                         | Device Protection<br>Features Available      | Price  | Text | Data |           |
|--------------------------------------------------------------------------------|----------------------------------------------|--------|------|------|-----------|
| Listed are service(s)<br>designed to help you protect<br>your wireless device. | AT&T Mobile Insurance                        | \$6.99 | NA   | NA   | Current 🗹 |
|                                                                                | Mobile Protection Pack -<br>Enhanced Support | \$3.00 | NA   | NA   | Current   |

- 4. Uncheck the boxes for AT&T Mobile Insurance and Mobile Protection Pack—Enhanced Support.
- 5. Click "Next" in the Service Update Manager, located on the right side of the screen.
- 6. Next, you'll be asked to select the service effective/expiration date. Make sure that today's date is selected, then click "Next." (You may be asked to do this twice—once for AT&T Mobile Insurance and again for the Mobile Protection Pack.)
- 7. Finally, you'll be asked to review the changes you made. Click "Submit" to confirm your cancellation.

## **Cancel by Mail**

Write a letter requesting to cancel your AT&T Mobile Insurance and Mobile Protection Pack— Enhanced Support. Include your full name, billing address, AT&T mobile number, and a written request to cancel both services. Mail it to:

Customer Care Center Post Office Box 411605 Kansas City, MO 64141-1605

## **Cancel by Phone**

- 1. From your AT&T phone, call AT&T customer support at 1-800-331-0500 (available 24/7).
- 2. Press "1" to reach the main menu (if you're calling from a phone other than your AT&T phone, press "2" and then enter your AT&T mobile number).
- 3. Press "0" to talk to an agent and ask to cancel your insurance plan.
- 4. For verification, you will be asked for the last 4 digits of your social security number.
- 5. Confirm your cancellation, and you're all set.